## 학생처 학생지원팀

## 청주대학교 통학버스관리시스템 이용안내

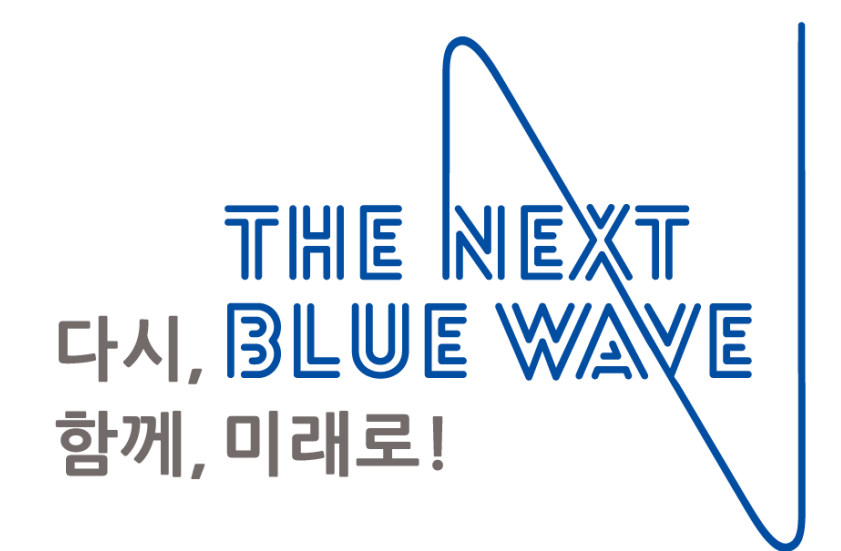

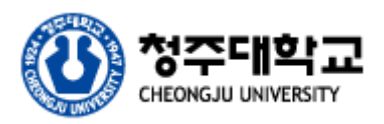

① 회원가입

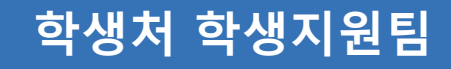

| ≡          | 청주대학교 통학버스                 |      |
|------------|----------------------------|------|
| 학번/교번      |                            |      |
| 학번/교번      |                            |      |
| 비밀번호       |                            |      |
| 비밀번호       |                            |      |
| 초기 비밀번3    | 호는 등록하신 휴대폰번호 뒷자리(4자리)입니다. | 16-5 |
| 자동 로그인     |                            |      |
| $\bigcirc$ |                            |      |
|            |                            |      |
|            | 로그인                        |      |
|            | 회원가입                       |      |
|            |                            |      |
|            |                            |      |
|            |                            |      |
|            |                            |      |
|            |                            |      |
|            |                            |      |
|            |                            |      |
|            |                            |      |
|            |                            |      |
|            |                            |      |
|            |                            |      |
|            |                            |      |
|            |                            |      |
|            |                            |      |
|            |                            |      |
|            |                            |      |

## 통학버스 사이트 회원가입

청주대학교 통학버스 사이트 (https://cju.unibus.kr)

통학버스 사이트 접속 휴대폰, 태블릿PC, PC에서 웹사이트를 통해 청주대학교 통학버스 사이트 접속 (https://cju.unibus.kr) 크롬 브라우저 사용 (아이폰 사용자는 앱스토어에서 크롬 브라우저 설치 후 이용가능)

로그인 페이지 하단 회원가입 버튼 클릭

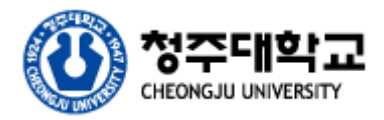

# ① 회원가입

## 학생처 학생지원팀

### 청주대학교 통학버스

#### 개인위치정보 사용동의

㈜썬더디에스는 위치기반서비스를 제공함에 있어 버스 승차자 에게 다음과 같은 내용을 고지하고 개인위치정보 사용에 대한 사전동의를 구합니다.

1. 귀하의 위치정보는 통근/통학/통원 등 전세버스 운송약정을 체결한 귀하의 소속기관(회사/학교/학원)과 귀하에게 전세버스 의 효율적인 운행관리와 승차 편의를 위하여 제공됩니다.

 위치 정보 제공 목적
 바스 운행관리 및 원격관제
 실시간 차량 위치 조회
 단, '위치정보의 보호 및 이용'등에 관한 법률에 따라 긴급구조를 위한 목적 하에서는 개인위치정보 주체의 동의없이 긴급구조 기관에 해당 정보가 제공될 수 있습니다.

3. 서비스 제공자 : (주)썬더디에스 서울시 금천구 디지털로 9길 33, 1201호 (가산동, IT미래타워), 고객센터 1566-4905 위치정보서비스 사업자 신고번호 : 743

본인은 이상의 내용을 확인하였으며 위치정보 제공에 동의합니 다. 다비스이용약관 동의(필수) 전문보기 다위치정보서비스이용약관 동의(필수) 전문보기 다개인(위치)정보처리방침 동의(필수) 전문보기

개인정보 수집·이용 및 제3자 제공에 대한 동의

- 하버스 관리 시스템운영의 목적으로 보유하고 활용합니다. - 개인정보 수집·이용 및 제3자 제공 동의를 거부하실 수 있습니 다. 다만, 동의하지 않을 경우 동국대학교 WISE 캠퍼스 통학버스 이용이 제한될 수 있음을 알려드립니다. □개인정보 수집·이용 및 제3자 제공에 대한 동의(필수)

## 약관 동의

### 청주대학교 통학버스 사이트 (https://cju.unibus.kr)

서비스 이용약관 동의
 위치정보서비스이용약관 동의
 개인(위치)정보처리방침 동의
 개인정보 수집·이용 및 제3자 제공에 대한 동의

위 약관을 모두 동의해야만 서비스 이용 가능

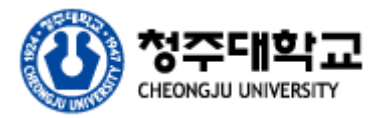

① 회원가입

## 학생처 학생지원팀

|                |               | •      |    |
|----------------|---------------|--------|----|
| ≡              | 청주대학.         | 윤 통학버스 |    |
| 구분             |               |        |    |
|                | 학생            | 교직원    |    |
| 성명             |               |        |    |
| 성명             |               |        |    |
| 학번(교직원번3       | 2)            |        |    |
| 학변(교식원빈<br>여라치 | <u>1</u> 호)   |        |    |
| 010            | ✔ 1234        | 4576   |    |
| * 연락처 뒤 4지     | 리는 비밀번호로 자동 설 | 정됩니다.  |    |
|                |               |        |    |
|                | E             | ミニー    |    |
|                |               | · 속 아기 |    |
|                | -             |        |    |
|                |               |        | 10 |
|                |               |        |    |
|                |               |        |    |
|                |               |        |    |
|                |               |        |    |
|                |               |        |    |
|                |               |        |    |
|                |               |        |    |
|                |               |        |    |
|                |               |        |    |
|                |               |        |    |
|                |               |        |    |
|                |               |        |    |
|                |               |        |    |
|                |               |        |    |
|                |               |        |    |
|                |               |        |    |

## 개인 정보 입력

청주대학교 통학버스 사이트 (https://cju.unibus.kr)

모든 약관 동의 후 개인정보 입력

1. 학생, 교직원 선택

- 2. 성명, 학번/교번, 휴대폰 번호 입력
  - 정확한 학번/교번을 입력하시기 바랍니다.
- 3. 하단 등록하기 버튼 클릭

4. 최초 비밀번호는 휴대폰 번호 뒤 4자리로 자동 설정 (가입완료 후 로그인하여 변경 가능)

# 회원가입이 완료되면 관리자 승인 후 사이트 로그인이 가능합니다.

- 승인문의 : 043-229-8047(학생지원팀)

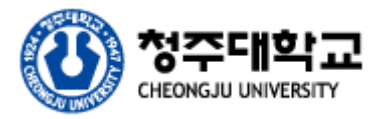

② 로그인

### 학생처 학생지원팀

|         | 청주대학 🗭 통학버스               |   |
|---------|---------------------------|---|
| 학번/교번   |                           |   |
| 학번/교번   |                           |   |
| 비밀번호    |                           |   |
| 비밀번호    |                           |   |
| 초기 비밀번호 | 는 등록하신 휴대폰번호 뒷자리(4자리)입니다. |   |
| 자동 로그인  |                           |   |
|         | 로그인                       |   |
|         | 회원가입                      |   |
|         |                           |   |
|         |                           |   |
|         |                           | ľ |
|         |                           |   |
|         |                           |   |
|         |                           |   |
|         |                           |   |
|         |                           |   |
|         |                           |   |
|         |                           |   |
|         |                           |   |
|         |                           |   |
|         |                           |   |
|         |                           |   |
|         |                           |   |
|         |                           |   |
|         |                           |   |

## 가입된 정보로 로그인

청주대학교 통학버스 사이트 (https://cju.unibus.kr)

1. 로그인 화면에서 가입시 입력한 정보로 로그인
 2. 최초 비밀번호는 휴대폰 번호 뒤 4자리

# 회원가입시 관리자 승인 후 로그인이 가능합니다.

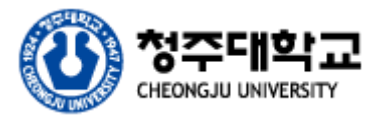

③ 메인페이지

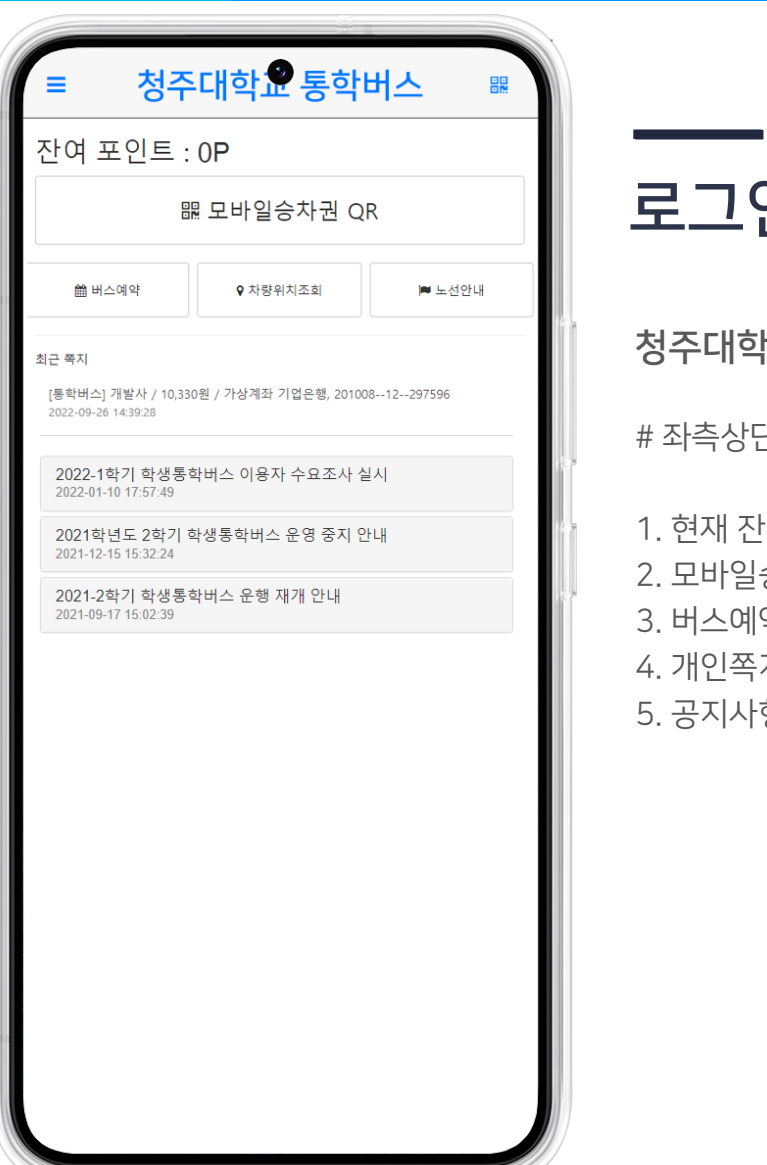

## 로그인 후 메인페이지

청주대학교 통학버스 사이트 (https://cju.unibus.kr)

# 좌측상단 메뉴버튼

1. 현재 잔여 포인트 표시 2. 모바일승차권(QR) 버튼 3. 버스예약, 차량위치조회, 노선안내 버튼 4. 개인쪽지 리스트 (최근3건) 5. 공지사항 리스트 (최근3건)

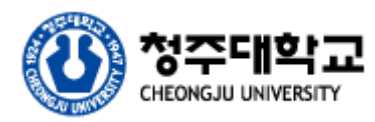

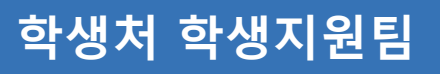

# ④ 포인트 충전

## 학생처 학생지원팀

### 청주대학교 통학버스

#### 잔여 포인트 : 0P

가상계좌 은행 선택

#### 국민은행

충전할 포인트 선택

#### 5만 P (입금액 : 50,330원)

\* 가상계좌 수수료 : 330원

\* 가상계좌는 일회성이며 한번 입금시 삭제되니 재입금에 주의해주시기 바랍니다.
 \* 가상계좌에 입금전 필히 가상계좌의 계좌주명이 신청자 본인인지 확인 하시기 바랍

니다.

#### 포인트 충전 신청

\* 시스템 오류시 1566-4905로 문의바랍니다.

## 포인트 충전

### 청주대학교 통학버스 사이트 (https://cju.unibus.kr)

- 메인페이지 좌측상단 "메뉴" 버튼 클릭
  포인트 충전 메뉴 선택
  입금할 은행 선택
  충전할 포인트 선택
  포인트 충전 신청 버튼 클릭
  신청완료후 약 5분내 본인 명의 가상계좌번호 발급
  발급된 가상계좌로 신청포인트 + 330원 입금
   5만P 신청시 > 50,330원 입금
- 8. 입금완료후 약 5분내 자동 충전

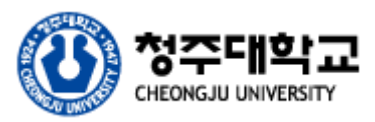

**⑤ 버스 예약** 

## 학생처 학생지원팀

| = 청주대학교                                    | 통학버스              |    |
|--------------------------------------------|-------------------|----|
| 통교                                         | 하교                |    |
| 노선 선택                                      |                   |    |
| 06:55 대구,용산역(등교) (2대 배차)                   |                   | ~  |
| 출발시간 선택                                    |                   |    |
| 용산역 노선 (06-09(록) 06:55 / 잔여                | 석:29, 대기:0)       | >  |
| 용산역 노선 ( <mark>06-10(금</mark> ) 06:55 / 잔여 | 석:35, 대기:0)       | >  |
| 승/하차 정류장 선택                                |                   |    |
| 용산역 (운임 2,800 P)                           |                   |    |
| 도착 예상 시간 : 06-09                           |                   |    |
| 두류역 (운임 2,800 P)                           |                   |    |
| -<br>도착 예상 시간 : 06-09                      |                   |    |
| 청라언덕역 (운임 2,800 P)                         |                   |    |
| -<br>도착 예상 시간 : 06-09                      |                   |    |
| 반월당역 (운임 2,800 P)                          |                   |    |
| -<br>도착 예상 시간 : 06-09                      |                   |    |
| ※ 예약화면은<br>참고만해주/                          | 예시입니다.<br>시기 바랍니디 | ŀ. |

## 버스예약하기

청주대학교 통학버스 사이트 (https://cju.unibus.kr)

1. 메인페이지에서 "버스예약" 버튼 클릭

2. 등교, 하교 선택

3. 노선 선택

4. 차량 선택 (출발일자, 출발시간 확인, 출발시간은 첫 출발지 기준입니다)

5. 승하차 정류장선택

# 예약은 1일 등교1회, 하교1회만 가능합니다. # 예약 후 미탑승 또는 예약취소시 페널티가 적용됩니다.

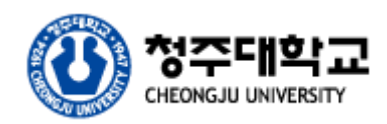

⑥ 버스 예약

## 학생처 학생지원팀

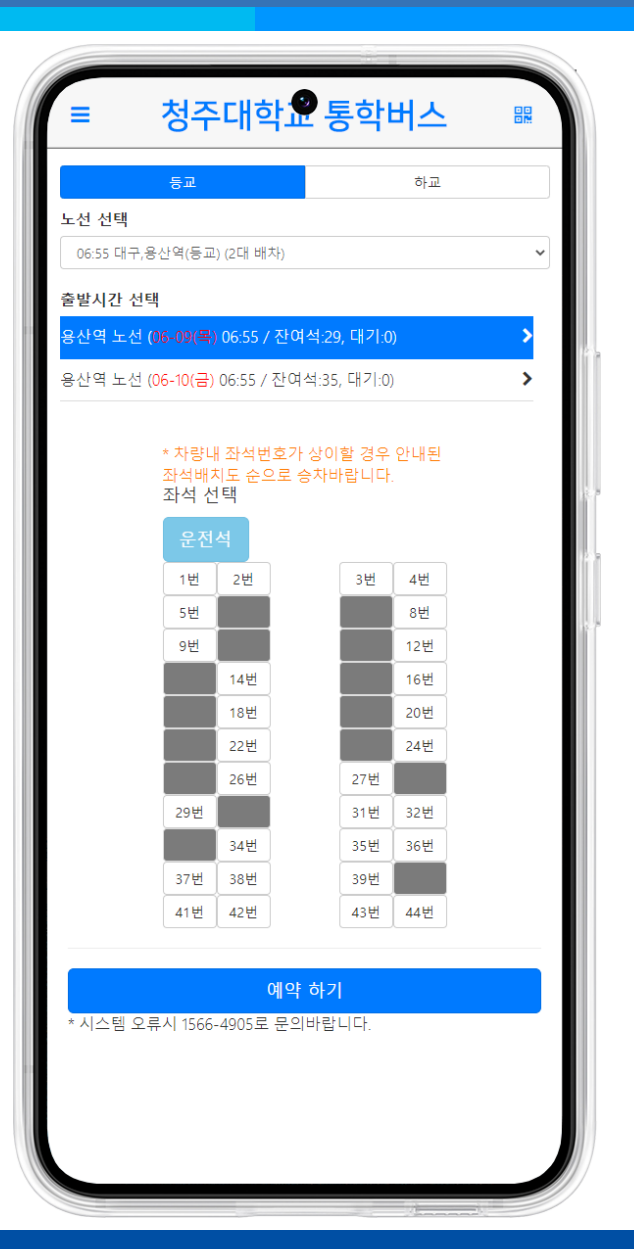

## 좌석 선택

### 청주대학교 통학버스 사이트 (https://cju.unibus.kr)

1. 탑승할 좌석선택

2. 좌석번호가 안보이는 좌석은 예약 완료된 좌석임 (선택 불가)

3. 예약된 좌석과 실제 차량의 좌석번호는 상이할 수 있습니다.

4. 좌석번호가 상이할 경우 예약된 좌석번호에 탑승 하기시 바랍니다.

5. 하단 예약하기 버튼 클릭

6. 예약완료

7. 예약내역 확인은 메뉴 > 버스예약내역 메뉴에서 확인 가능합니다.

#### # 예약취소 시간에 따라 페널티가 부과될수 있습니다.

- 차량 출발시간 30분전 이내에 취소시 해당운임의 10% 차감 후 환불
- 차량 출발시간 이후 ~ 60분 이내에 취소시 해당운임의 20% 차감 후 환불
- 차량 출발시간 이후 ~ 60분 이후에 취소시 100% 차감 (환불없음)
- 출발시간은 배차시간(첫출발지 기준) 임

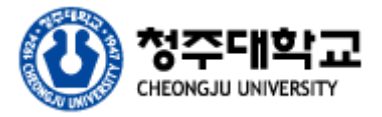

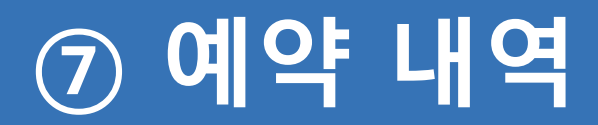

### 학생처 학생지원팀

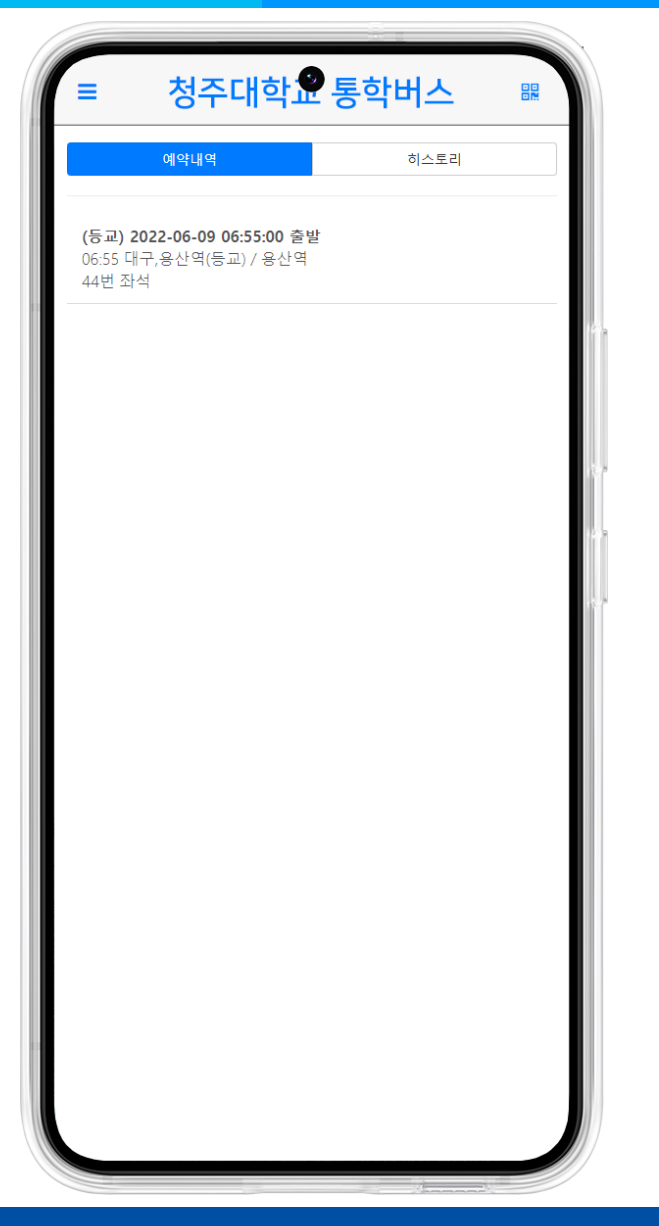

## 예약내역 리스트

### 청주대학교 통학버스 사이트 (https://cju.unibus.kr)

메뉴 > 예약내역

현재까지 예약된 내역을 확인가능
 예약변경, 취소를 원할 경우 예약 내역중에서 원하는 예약내역 클릭 후 취소 가능

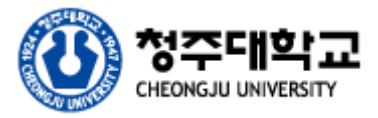

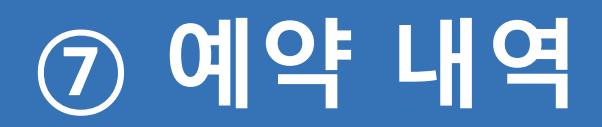

## 학생처 학생지원팀

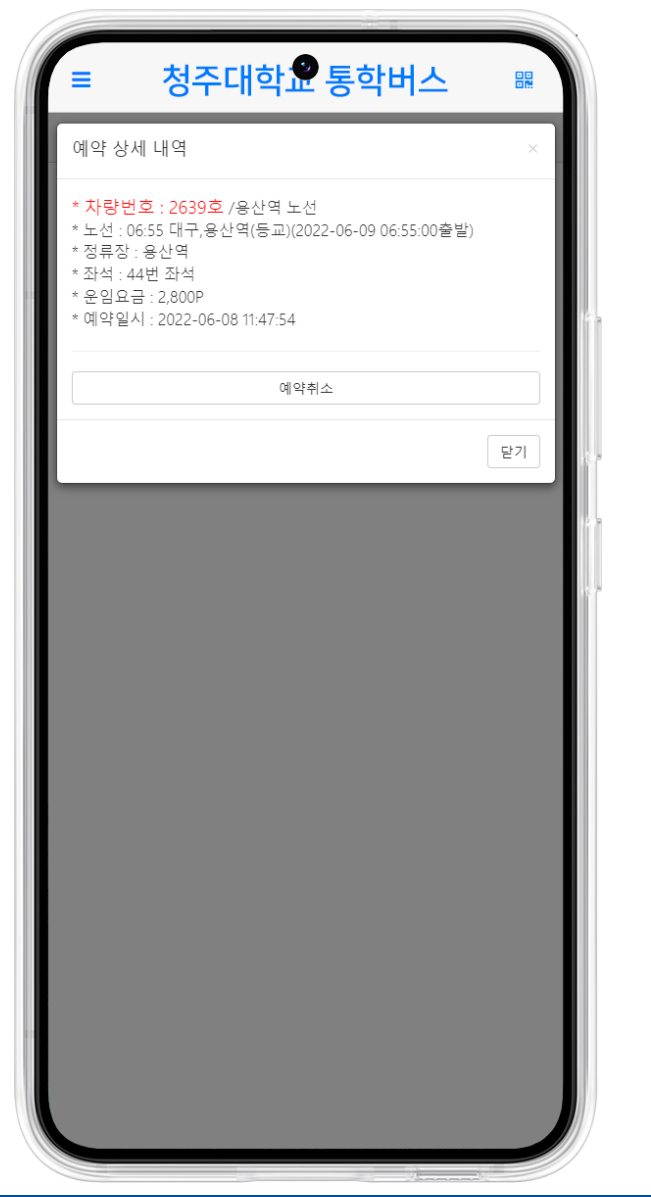

## 예약내역 상세

청주대학교 통학버스 사이트 (https://cju.unibus.kr)

메뉴 > 예약내역

1. 상세내역 확인후 예약취소 버튼 클릭

# 예약취소 시간에 따라 페널티가 부과될수 있습니다. - 차량 출발시간 30분전 이내에 취소시 해당운임의 10% 차감 후 환불 - 차량 출발시간 이후 ~ 60분 이내에 취소시 해당운임의 20% 차감 후 환불 - 차량 출발시간 이후 ~ 60분 이후에 취소시 100% 차감 (환불없음)

- 출발시간은 배차시간(첫출발지 기준) 임

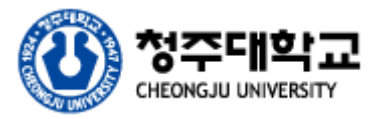

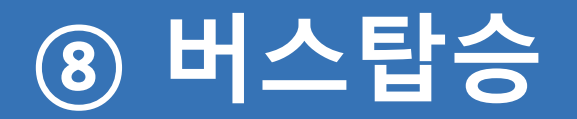

### 학생처 학생지원팀

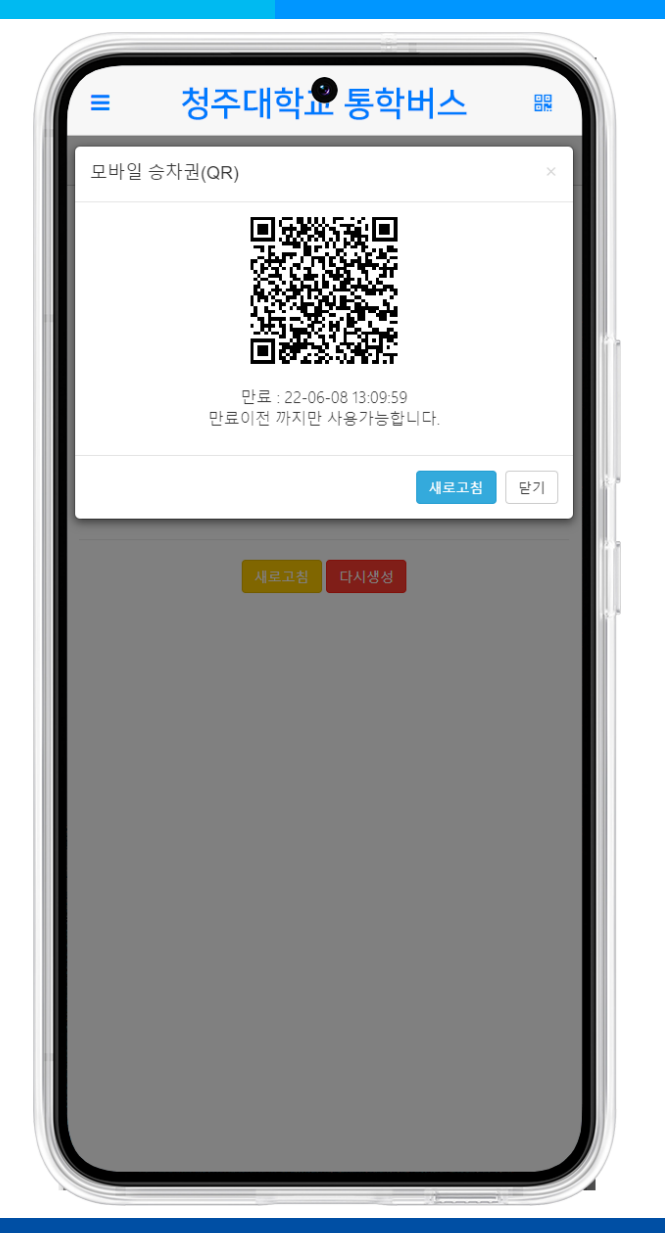

## QR코드 태깅

### 청주대학교 통학버스 사이트 (https://cju.unibus.kr)

메인 > 모바일승차권 (QR)

1. QR코드를 생성 후 차량내 설치되어 있는 차량단말기에 스캔 후 탑승
 2. QR코드가 만료된 경우 다시 생성하여 스캔
 3. QR코드를 스캔하여 승차처리가 완료된 경우 예약취소가 불가합니다.

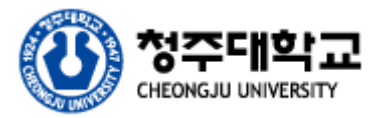

# 감사합니다.

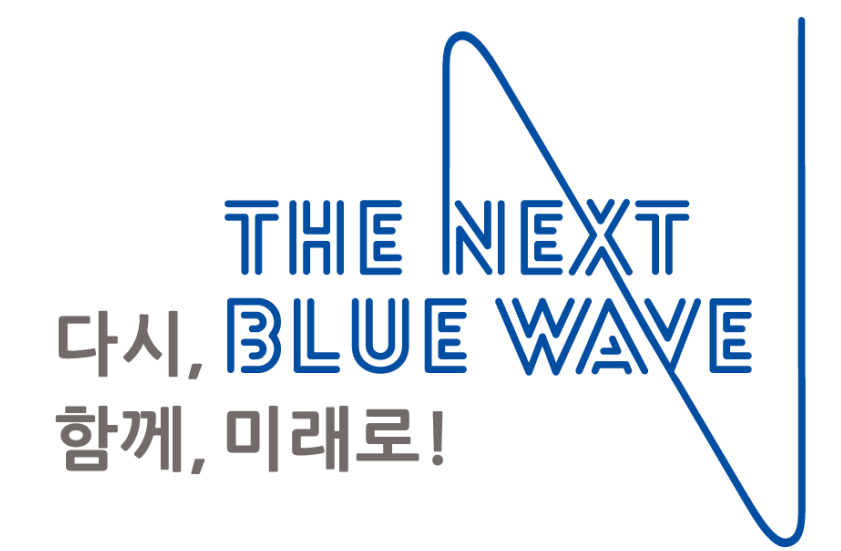

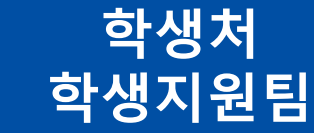

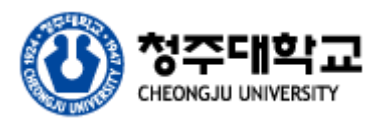